# SD 41 Event Calendar – Reports, Attendance and Email Communication

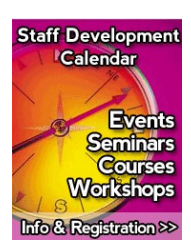

Log into the Event Calendar.

Select **My Offerings tab**. Find the event by scrolling through the list, use the **Search** or **Type** options.

| My Bookings My Offerings                                                                                                    |                                                                                                    |                                                                                                    |                              |
|----------------------------------------------------------------------------------------------------|----------------------------------------------------------------------------------------------------|----------------------------------------------------------------------------------------------------|------------------------------|
| offered by you.<br>k on the 'Edit event' icon. You can offer new e                                                                                                    | events by clicking on the 't                                                                                                    | New event' icon.                                                                                                    |                              |
| Search:                                                                                                    | Type:                                                                                                    | Current events 💌                                                                                                    | RESET                        |
| Start - Prev                                                                                                    | v - 1 2 3 - Next - End                                                                                                    |                                                                                                    | 1-10/26                      |
| Thursday, August 26, 2010 at 09:00AM<br><b>Staff Development Team Leaders!</b><br>Welcome to our new Staff Development Ever<br>will provide you with the steps of how to bool<br>sessions. Gather insights from your registered<br>registered participants for attendance or othe | hip - Event Calendar<br>ht Calendar on the web! Th<br>k and retrieve information of<br>ed participants through a h<br>er nurnoses Or send inform | nis exciting hands-on sess<br>on staff development learn<br>nandy survey. Print your li<br>mation out to your registre | sion 60<br>ing 50<br>st of 2 |

To view a list of your registrants, click on the **Bookings icon**.

| Events 🐊 I               | My Bookings 🥜 My Offerings        |                        |                      |        |
|--------------------------|-----------------------------------|------------------------|----------------------|--------|
| Bookings                 |                                   | Log                    | g Off Back Contact   |        |
| Name                     | Email                             | Date of booking        | Booked spaces        | Status |
| X <u>Patricia Finlay</u> | <u>Patricia.Finlay@sd41.bc.ca</u> | 06/29/2010 11:50PM     | 1                    | •      |
| 🔀 <u>Janet</u>           | janet.chow@sd41.bc.ca             | 08/24/2010 10:04PM     | 1                    |        |
| 🥥 Parti                  | icipation assured                 | 🥥 Waitlist             | 🥥 No space available |        |
| 🔒 LOG I                  | OFF 🔶 BACK 🔄 CONTACT 🔮            | PRINT 📥 PRINT 📄 DOWNLO | AD CSV-FILE 🛛 🗸 BOOK |        |
|                          |                                   |                        |                      |        |
|                          |                                   |                        |                      |        |

#### SD 41 Event Calendar – Email Communication

| Bookings                   |                             | /               |                           |                      |        |
|----------------------------|-----------------------------|-----------------|---------------------------|----------------------|--------|
| The following users        | have booked the event Staff | Development Tea | m Leadership - Event Cale | ndar.                |        |
| Name                       | Email                       |                 | Date of booking           | Booked spaces        | Status |
| 🔀 🛛 <u>Patricia Finlay</u> | Patricia.Finlay@sd4         | <u>1.bc.ca</u>  | 06/29/2010 11:50PM        | 1                    | 0      |
| 💢 <u>Janet</u>             | janet.chow@sd41.br          | <u>c.ca</u>     | 08/24/2010 10:04PM        | 1                    | ٢      |
| 🔵 P                        | articipation assured        | ۹ ا             | Waitlist                  | 🥥 No space available |        |
| - 🔒 L                      | OG OFF 🛛 🗲 BACK 🛛 🔝 COI     | NTACT 🛛 📇 PRINT | 📥 PRINT 📄 DOWNLO          | DAD CSV-FILE 🗸 BOOK  |        |

Send an email to <u>a registrant</u> by clicking on their email.

Send an email to everyone registered in your session by clicking CONTACT.

|                                                            | Contact Please fill in the message to the participants of Staff Development Team Leadership - Event Calendar. |
|------------------------------------------------------------|----------------------------------------------------------------------------------------------------|
| Enter your instructions or updated information in the box. |                                                                                                    |
| Press SEND.                                                |                                                                                                    |

(\*The email will be sent to everyone who is registered in your session. Included will also be the event description, dates and a hyperlink back to the Event Calendar website.) 

 Just testing - please ignore this from the Event Calendar.

 Jan

 Name:
 Janet

 Email:
 janet.chow@sd41.bc.cc

 Booking ID:
 9E6A55B6B4

 Additional information
 Your Role? :

 Your Role? :
 trailblazer

 How would you best like to learn? :
 How would you best represent yourself?: sailboat

 Staff Development Team Leadership - Event Calendar

Welcome to our new Staff Development Event Calendar on the w book and retrieve information on staff development learning ses survey. Print your list of registered participants for attendance o

#### **SD 41 Event Calendar – Reports and Attendance**

|     |                                                  | y bookings / my onering | la                                        |                                               |                    | : v    |
|-----|--------------------------------------------------|-------------------------|-------------------------------------------|-----------------------------------------------|--------------------|--------|
| Bo  | okings                                           |                         |                                           |                                               |                    |        |
| Ine | Name                                             | Email                   | oment Leam L                              | eadership - Event Calendar<br>Date of booking | Booked spaces      | Status |
| ×   | Rame Eman<br>Realized Patricia.Finlay@sd41.bc.ca |                         | ricia Finlay Patricia.Finlay@sd41.bc.ca C |                                               | 1                  | •      |
| ×   | <u>Janet</u>                                     | janet.chow@sd41.bc.ca   |                                           | 08/24/2010 10:04PM                            | 1                  | ۲      |
|     | 🥥 Partio                                         | cipation assured        | 🖌 🥥 Wa                                    | itlist 🛛 🥥 I                                  | lo space available |        |

To have a **detailed report** of your registrants, click on **blue PRINT icon**.

A popup window appears with a detailed list of your registrants.

Select the printer from the printer popup window that you wish to connect.

Press OK.

| List of participants       |                                                                                                    |                       |  |  |  |  |  |
|----------------------------|----------------------------------------------------------------------------------------------------|-----------------------|--|--|--|--|--|
| Number<br>Title:<br>Begin: | : 58/10<br>Staff Development Team Leadership - Event Calendar<br>Thursday, August 26, 2010 at 09:00AM |                       |  |  |  |  |  |
| Name                       | :                                                                                                    | Janet                 |  |  |  |  |  |
| Email:                     |                                                                                                    | janet.chow@sd41.bc.ca |  |  |  |  |  |
| Bookiı                     | ng ID:                                                                                                | 9E6A55B6B4            |  |  |  |  |  |
| Date                       | of booking:                                                                                           | 08/24/2010 10:04PM    |  |  |  |  |  |
| Statu                      | s:                                                                                                    | Participation assured |  |  |  |  |  |
| Your I                     | Role?                                                                                                 | trailblazer           |  |  |  |  |  |
| How c                      | lo you best like to learn?                                                                            |                       |  |  |  |  |  |
| How v                      | vould you best represent yourself?                                                                    | sailboat              |  |  |  |  |  |

## SD 41 Event Calendar —Attendance

| Events                | 🔵 My Bookings                   | nterings // Wy Offerings |                   |                |                    |        |
|-----------------------|---------------------------------|--------------------------|-------------------|----------------|--------------------|--------|
| Bookings              |                                 | overt Staff Developmen   | t Toom Loodorshin | Fuent Calendar |                    |        |
| Name                  | Email                           | event Stan Developmen    | Date of           | booking        | Booked spaces      | Status |
| 🔀 🛛 <u>Patricia</u> F | <u>Finlay</u> <u>Patricia.I</u> | <u>Finlay@sd41.bc.ca</u> | 06/29/2011        | 0 11:50PM      | 1                  | 0      |
| 🔀 <u>Janet</u>        | janet.cho                       | w@sd41.bc.ca             | 08/24/2011        | 0 10:04PM      | 1                  | ۲      |
|                       | Participation assu              | ıred                     | 🥥 Waitlist        |                | No space available |        |
|                       | 🔒 log off 🛛 🔶 baci              | K 🔝 CONTACT 🛛 📇          | PRINT 📥 PRINT     | DOWNLOAD C     | SV-FILE V BOOK     |        |

To have an Attendance report, click on **red PRINT icon**.

|                                                    | List of participants                                                                                                    |      |
|----------------------------------------------------|----------------------------------------------------------------------------------------------------|------|
| This report can be<br>used for your<br>Attendance. | Number: 58/10<br>Title: Staff Development Team Leadership - Event Calendar<br>Begin: Thursday, August 26, 2010 at 09:00AM<br>End: Thursday, August 26, 2010 at 03:00PM |      |
|                                                    | # Booking ID Name                                                                                                    | Sign |
|                                                    | 1. BD307A3EC3 Patricia Finlay                                                                                                    |      |
|                                                    | 2. 9E6A55B6B4 Janet                                                                                                    |      |
|                                                    |                                                                                                    |      |

### SD 41 Event Calendar – More Reports - CSV

For advanced data collection, choose a CSV file by clicking on **Download-CSV File** icon.

| Bookings                           |                                                                                                    |                                                                 |                                                                                                    | 7                                                                                                    |                                                    |
|------------------------------------|----------------------------------------------------------------------------------------------------|-----------------------------------------------------------------|----------------------------------------------------------------------------------------------------|----------------------------------------------------------------------------------------------------|----------------------------------------------------|
| The following users have           | ve booked the event Staff Developme                                                                                                    | nt Team Leadership - E                                          | vent Calenda                                                                                                    | r/                                                                                                    |                                                    |
| Name                               | Email                                                                                                    | Date of I                                                       | booking /                                                                                                    | Booked spaces                                                                                                    | Status                                             |
| 🔀 Patricia Finlay                  | <u>Patricia.Finlay@sd41.bc.ca</u>                                                                                                    | 06/29/2010                                                      | 11:50PM                                                                                                    | 1                                                                                                    | ٢                                                  |
| 💢 Janet                            | janet.chow@sd41.bc.ca                                                                                                    | 08/24/2010                                                      | 10:04PM                                                                                                    | 1                                                                                                    | ۲                                                  |
| Parti                              | icipation assured                                                                                                    | 🥥 Waitlist                                                      |                                                                                                    | No space available                                                                                                    |                                                    |
| - 🔒 LOG (                          | OFF 🔶 BACK 🔄 CONTACT 🛁                                                                                                    | Opening St                                                      | taff Develop                                                                                                    | oment Team Leade                                                                                                    | rship - I                                          |
| e Log                              | DFF 🔶 BACK 🔄 CONTACT 🛁                                                                                                    | Opening S<br>You have d                                         | taff Develop                                                                                                    | oment Team Leade                                                                                                    | rship -                                            |
| e Log                              | DFF 🔶 BACK 🔄 CONTACT 🛁                                                                                                    | Opening S<br>You have d<br>Wou have d<br>which<br>from          | taff Develop<br>hosen to open<br>f Developme<br>n is a: Microso<br>: https://blogs                                                | oment Team Leadership<br>ent Team Leadership<br>ft Office Excel Comma S<br>:,sd41.bc.ca                                               | rship -<br>) - Event<br>Separated                  |
| Choose - <b>Open</b>               | off Generation of the second second sec | PRINT PRINT<br>Opening S<br>You have d<br>Staf<br>which<br>from | taff Develop<br>hosen to open<br>f Developme<br>h is a: Microso<br>: https://blogs<br>uld Firefox do                              | oment Team Leadership<br>ent Team Leadership<br>ft Office Excel Comma S<br>.sd41.bc.ca<br>with this file?                             | rship - I<br>• - Event                             |
| Choose - <b>Open</b><br>Save File. | off Generation of the second second sec | PRINT<br>Opening S<br>You have c<br>What show<br>What show      | taff Develop<br>hosen to open<br>f Developme<br>h is a: Microso<br>: https://blogs<br>uld Firefox do w                            | oment Team Leadership<br>ent Team Leadership<br>ft Office Excel Comma S<br>.sd41.bc.ca<br>with this file?<br>crosoft Office Excel (de | rship - I<br><b>- Event</b><br>Separated<br>fault) |
| Choose - <b>Open</b><br>Save File. | off Generation of the second second sec | Opening S<br>You have c<br>Staf<br>which<br>from<br>What show   | taff Develop<br>hosen to open<br>f Developme<br>h is a: Microso<br>: https://blogs<br>uld Firefox do o<br>ben with Mic<br>ve File | ent Team Leadership<br>ft Office Excel Comma S<br>.sd41.bc.ca<br>with this file?<br>crosoft Office Excel (de                          | rship - I<br><b>- Event</b><br>5eparated<br>fault) |

Your file looks like this, which you can edit with all the features in Excel.

| A  | В           | C               | D                    | E          | F          | G         | Н         | I                 | J                | K         | L        |
|----|-------------|-----------------|----------------------|------------|------------|-----------|-----------|-------------------|------------------|-----------|----------|
| #" | Booking ID  | Name            | Email                | Date of bo | Time of bo | Booked sp | Status    | Your Role?        | How do you best  | How would | you best |
|    | BD307A3E0   | Patricia Finlay | Patricia.Finlay@sd41 | 6/29/10    | 11:50PM    | 1         | Participa | District Teacher- | active, hands-on | kayak     |          |
| 2  | 2 9E6A55B6E | Janet           | janet.chow@sd41.bc   | 8/24/10    | 10:04PM    | 1         | Participa | trailblazer       |                  | sailboat  |          |